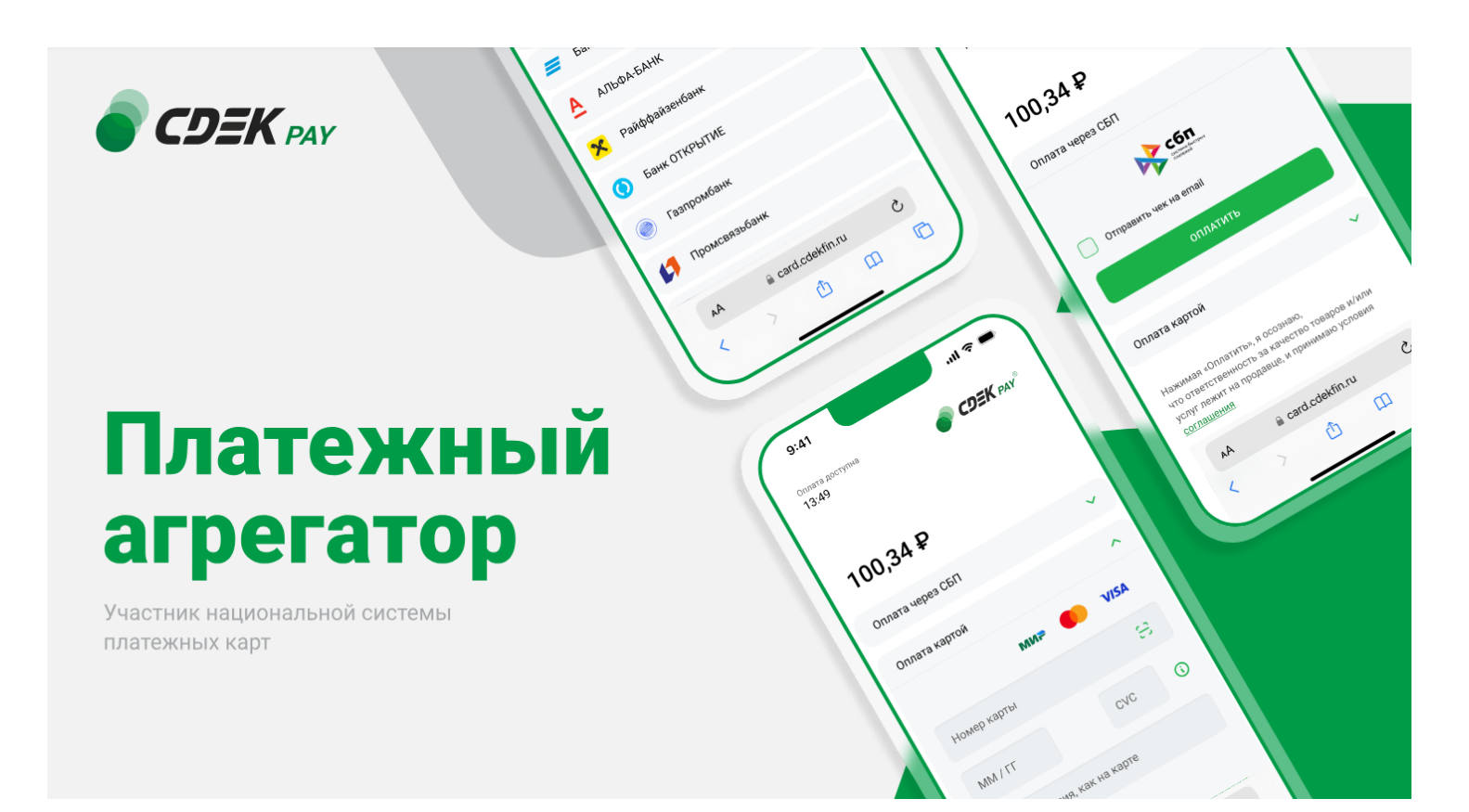

# Пользовательская инструкция CDEK Pay Bitrix: Стандарт

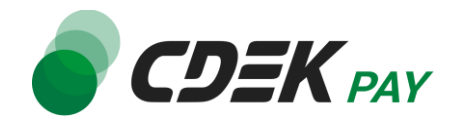

| Установка модуля CDEK Pay для CMS Bitrix | 3  |
|------------------------------------------|----|
| Настройка модуля CDEK Pay для CMS Bitrix | 7  |
| Настройка сайта для использования модуля | 13 |
| Настройка страницы оформления заказа     | 13 |
| Добавление товара в заказ                | 15 |
| Создание товара                          | 15 |
| Настройка карточки товара                | 16 |
| Использование модуля                     | 18 |
| Тестовый режим                           | 19 |
| Боевой режим                             | 22 |
| Удаление модуля CDEK Pay для CMS Bitrix  | 24 |

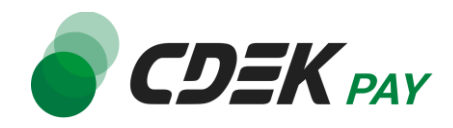

Данная инструкция описывает установку модуля CDEKPAY из каталога Bitrix.

**Важно**: обратите внимание, что на вашем сайте должна использоваться библиотека PHP cURL, т.к. она необходима для работы модуля.

1. В админ. панели в левом боковом меню перейдите на Marketplace -> Каталог решений

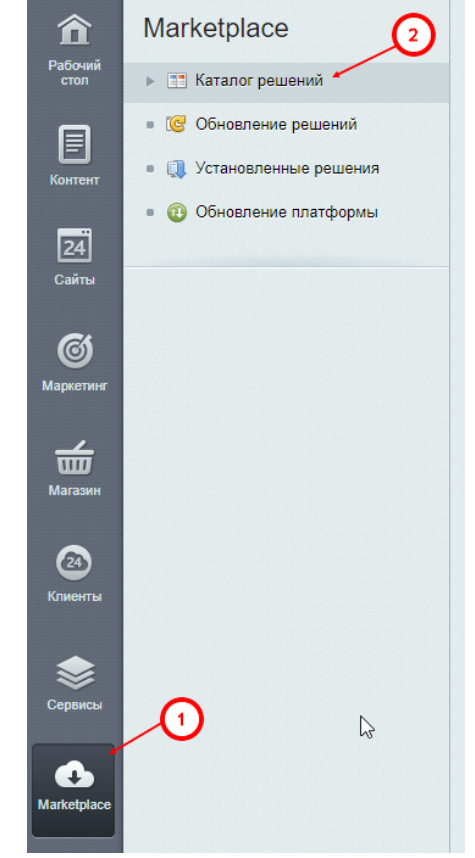

2. В строке поиска введите "CDEKPAY"

| Рабочий стол Marketplace | ий                                |                  |          |
|--------------------------|-----------------------------------|------------------|----------|
| Каталог Маркетплейс 🛭 🕁  |                                   |                  | <b>N</b> |
| Все Платные Бесплатные   | Акция! Сортировать по: рейтингу 👻 |                  | 13       |
| Все решения              |                                   |                  | CDEKPAY  |
| Аспро: Максимум          | Аспро: Корпоративный сайт 3.0     | Аспро: Лайтшоп   |          |
| *12<br>84900 pv6.        | *9<br>57900 pv6.                  | *0<br>79900 pv6. |          |

3. В появившемся списке найдите "Интернет-эквайринг CDEKPAY для редакций Старт и Стандарт" и нажмите на "Установить"

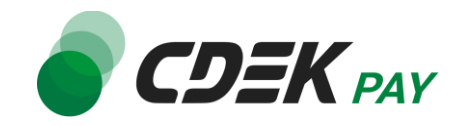

#### Интернет-эквайринг СDEКРАҮ для ред...

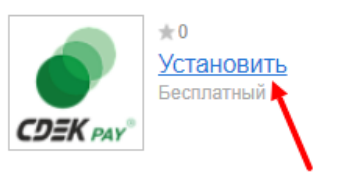

Вы будете перенаправлены на страницу обновлений модулей.

4. Убедитесь, что у модуля СDEКРАҮ активна галочка и нажмите на "Загрузить"

| тановк | а обновлений  | й Список обновлений    | Активация купона  |         |        |             |
|--------|---------------|------------------------|-------------------|---------|--------|-------------|
| ыбер   | ите обно      | вления, которые вы     | хотите установить |         |        |             |
| Всего  | доступно обно | овлений: 2             |                   |         |        |             |
| Загј   | рузить        |                        |                   |         |        |             |
|        | Компания      | Название               |                   | Тип     | Версия | Подробности |
| Реком  | мендуемые об  | новления               |                   |         |        |             |
|        | 1000          | Desire Topopolee et al | fuelet.           | Obstant | 18.8.8 | Подробности |
|        |               |                        |                   |         |        |             |

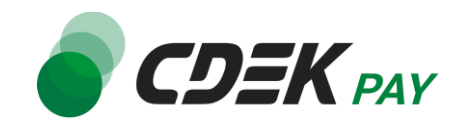

5. В открывшемся окне ознакомьтесь с соглашением, активируйте галочки согласий и нажмите на "Применить".

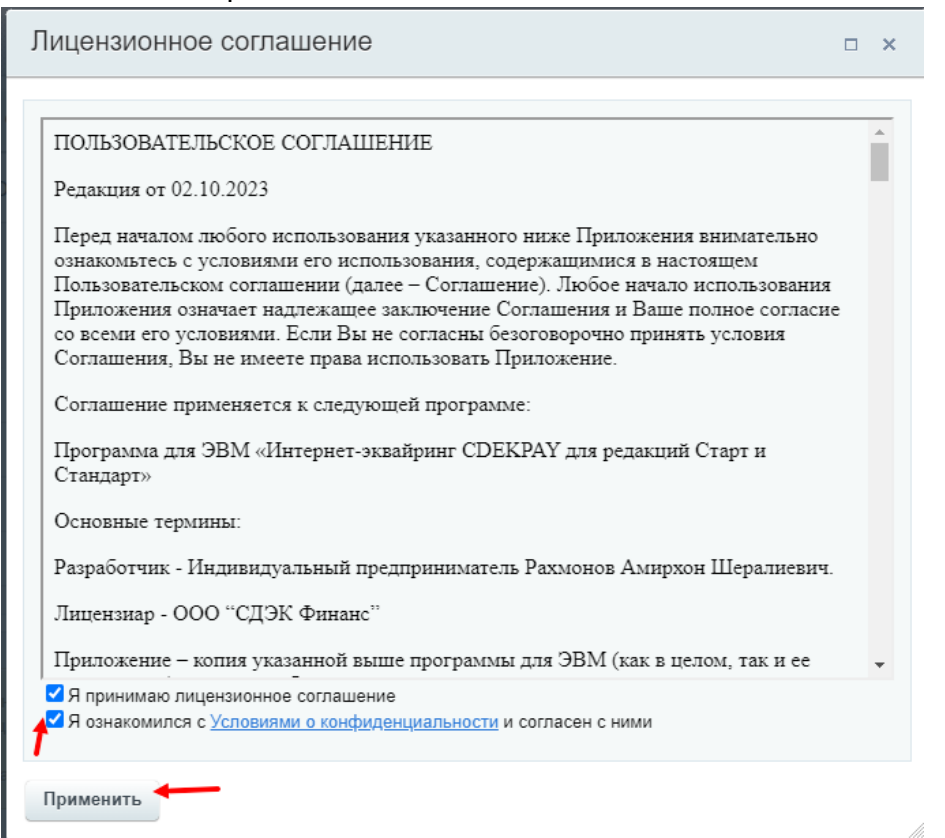

6. Далее нажмите на "Установить"

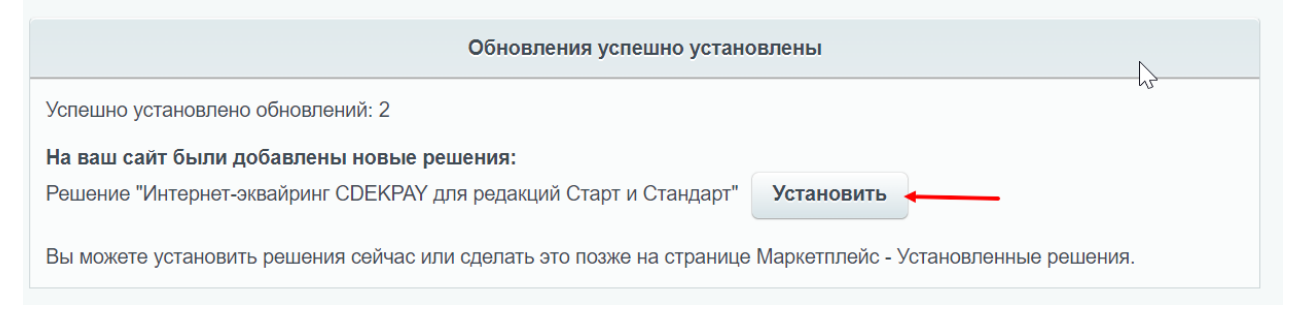

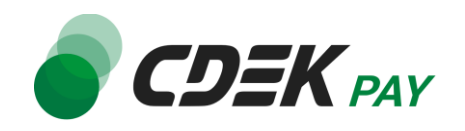

# 7. После предыдущего шага вы попадете на страницу установленных решений и увидите модуль CDEKPAY в списке со статусом "Установлен":

#### Доступные решения

Решения, доступные в системе. Вы можете устанавливать, удалять и стирать решения. Для того чтобы стереть решение из системы его необходимо сначала удалить.

|   | Название                                                                                                    | Разработчик | Версия | Дата<br>обновления | Обновления<br>до | Статус     |
|---|----------------------------------------------------------------------------------------------------|-------------|--------|--------------------|------------------|------------|
| ≡ | MR Instead angels (10 bench<br>Instead Section of the                                                                                                    | Mill Agency | 584    | Eres 162           |                  | 1.000      |
| ≡ | Интернет-эквайринг СDEКРАҮ для<br>редакций Старт и Стандарт<br>(nan.cdekpay)<br>Оформление заказа для младших<br>редакций Битрикс с Интернет-<br>эквайрингом CDEKPAY. | CDEKPAY     | 1.0.1  | 26.02.2024         | /                | Установлен |

### Установка завершена.

Далее необходимо настроить модуль. Инструкция по настройке приведена в следующей главе <u>Настройка модуля CDEK Pay для CMS Bitrix</u>.

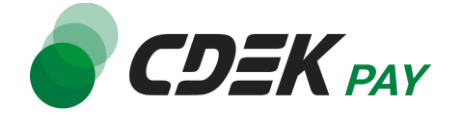

Для завершения установки модуля его необходимо настроить - активировать и ввести некоторые данные из личного кабинета CDEKPAY, а также заполнить некоторые данные в ЛК CDEKPAY.

Приведенные ниже шаги настроят модуль в тестовом режиме. Подробнее о тестировании и о том, как перевести модуль в боевой режим, см. в главе <u>Тестовый режим</u>.

 Для настройки модуля в админ. панели перейдите на страницу Настройки -> Настройки продукта -> Настройки модулей -> Интернет-эквайринг СDEКРАҮ для редакций Старт и Стандарт

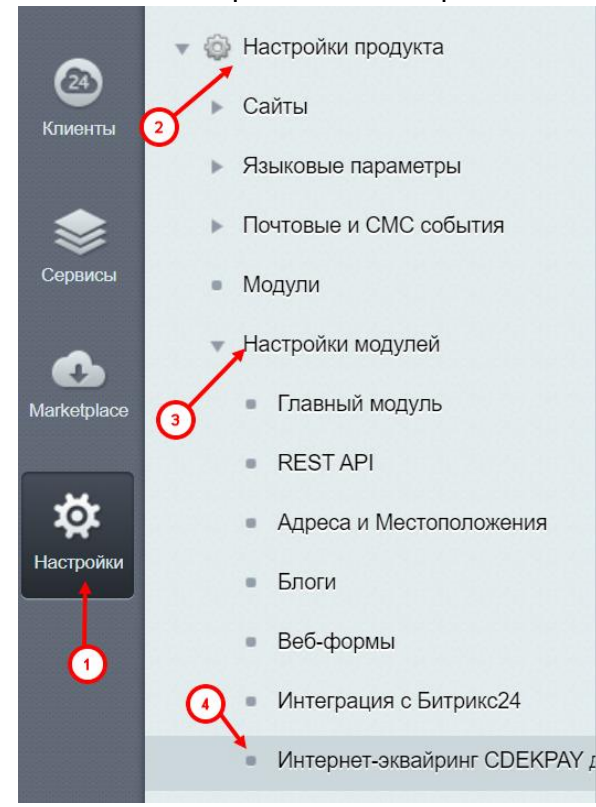

Вы попадете на страницу настроек модуля.

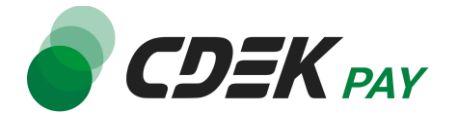

2. В открывшейся форме заполните поле "Логин" (заполненное значение на скриншоте - пример)

| Интернет-эквайринг СДЕКРАҮ      | t      |
|---------------------------------|--------|
| Интернет-эквайринг CDEKPAY      |        |
| Логин<br>Ключ                   | login  |
| Ключ тестовый<br>Тестовый режим |        |
| URL WEBHOOK                     | .ru/or |
| Сохранить                       | Ť      |

2.1. Для получения логина перейдите в <u>ЛК CDEKPAY</u> на страницу Настройки -> Редактировать магазин

2.2. Скопируйте значение из поля "Логин" и вставьте его в поле "Логин" в админ. панели вашего сайта

| ODEK PAY                              | Активирован                                                               | D |
|---------------------------------------|---------------------------------------------------------------------------|---|
| 🙃 Главная                             | Редактирование магазина                                                   |   |
| 👺 Операции клиентов 🗸 🗸               | Hassanee                                                                  | × |
| Настройки ^                           | Лочин                                                                     | × |
| Редактировать магазин<br>Онлайн-хасса |                                                                           |   |
| ♦ Интеграция                          | url Hazashea<br>https://v                                                 | × |
| Настройки АРІ                         | Описание                                                                  | × |
| 🗈 Документы                           | ( m.                                                                      |   |
| 🛇 Акции                               | https:// n.nu/payment-success/                                            | × |
|                                       | URL переадресации клиента после неудичного завершения платежа<br>https:// | × |

3. Заполните поле "Ключ" (заполненное значение на скриншоте - пример)

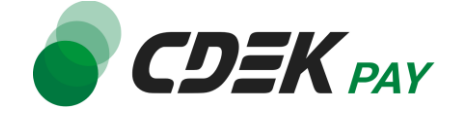

| Логин                 | login     | ) |
|-----------------------|-----------|---|
| Ключ                  | secretkey | ) |
| <b>К</b> люч тестовый |           | ) |
| Тестовый режим        |           |   |

3.1. Для получения ключа перейдите в ЛК СDEКРАҮ на страницу Интеграция -> Настройка АРІ

3.2. Скопируйте значение из поля "Secret Key" и вставьте его в поле "Ключ" в админ. панели вашего сайта. Если значение в поле в ЛК пустое, задайте его самостоятельно. Значение может быть любым

| 👌 Главная             | Локальные настройки Используются    |   |
|-----------------------|-------------------------------------|---|
| Е Операции клиентов 🗸 | Настройки АРІ                       |   |
| Настройки ~           | Secret key                          | × |
| > Интеграция ^        | URL для опосещения о платеже        | × |
| Вебхуки               | Настройки АРІ для тестовых платежей |   |
| ) Документы           | Test Secret Key                     | × |
| Акции                 |                                     |   |
| , Аналитика           |                                     | × |
|                       | Отправлять запрос на Webhook        |   |
|                       | ОТПРАВИТЬ                           |   |

4. Заполните поле "Ключ тестовый" (заполненное значение на скриншоте - пример)

| Логин                        | login         |
|------------------------------|---------------|
| Ключ                         | secretkey     |
| Ключ тестовый                | testsecretkey |
| Тестовый <mark>р</mark> ежим |               |
| URL WEBHOOK                  | .ru/or        |

4.1. Для получения ключа вернитесь в ЛК СDEКРАҮ на ту же страницу Интеграция ->

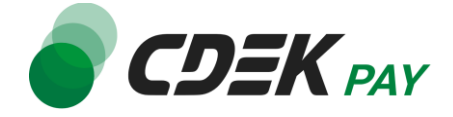

#### Настройка АРІ

4.2. Скопируйте значение из поля "Test Secret Key" и вставьте его в поле "Ключ тестовый" в админ. панели вашего сайта. Если значение в поле в ЛК пустое, задайте его самостоятельно. Значение может быть любым

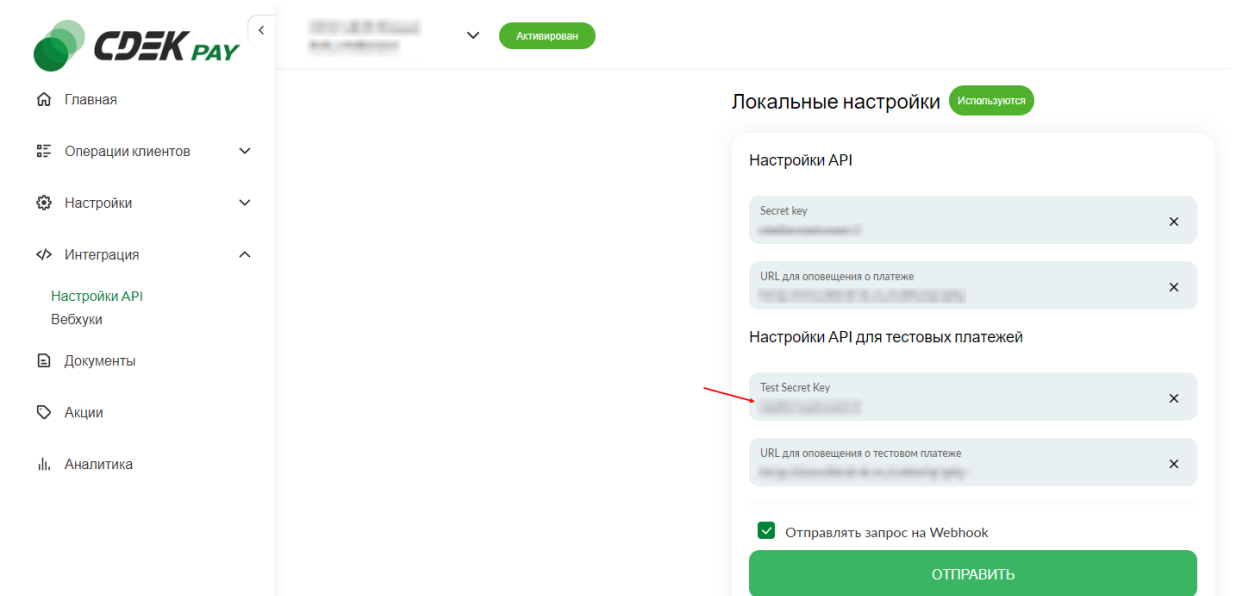

5. В поле "Режим модуля" активируйте галочку. Этот шаг настроит модуль в тестовом режиме. Подробнее о тестовом режиме см. в главе <u>Тестовый режим</u>.

| Ключ           | secretkey     |
|----------------|---------------|
| Ключ тестовый  | testsecretkey |
| Тестовый режим |               |
| URL WEBHOOK    | .ru/or        |

- 6. Далее необходимо, наоборот, перенести некоторые данные из админ. панели вашего сайта в ЛК СDEКРАҮ.
  - 6.1. Скопируйте значение из поля "URL WEBHOOK" в админ. панели

| Ключ тестовый  | -       |    |
|----------------|---------|----|
| Тестовый режим |         | /  |
| URL WEBHOOK    | https:/ | 1. |

Далее вставьте скопированное значение в следующих полях в ЛК CDEКРАУ:

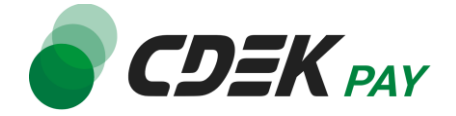

## 6.2. Интеграция -> Настройка API, поле "URL для оповещения о платеже"

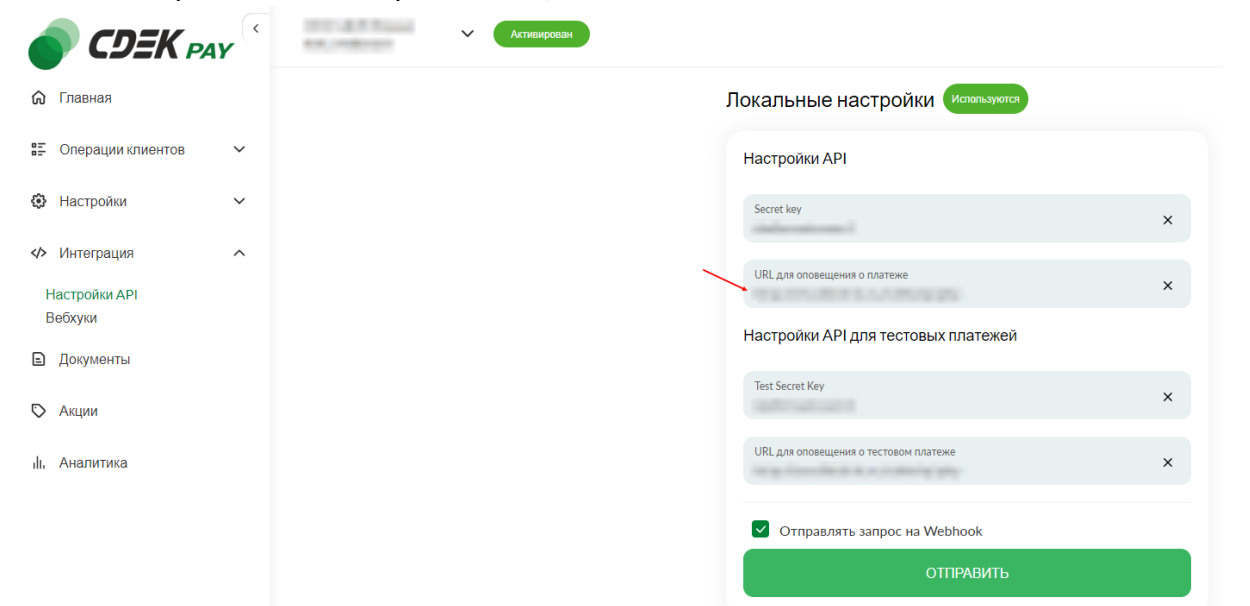

6.3. Интеграция -> Настройка API, поле "URL для оповещения о тестовом платеже"

| 🌒 CDEK PA                | 47 | ▶ Активирован |                                       |   |
|--------------------------|----|---------------|---------------------------------------|---|
| 🕽 Главная                |    |               | Локальные настройки Используются      |   |
| Сперации клиентов        | ~  |               | Настройки АРІ                         |   |
| 🔅 Настройки              | ~  |               | Secret key                            | × |
| Интеграция Настройки API | ^  |               | URL для оповещения о платеже          | × |
| Вебхуки                  |    |               | Настройки АРІ для тестовых платежей   |   |
| Э Акции                  |    |               | Test Secret Key                       | × |
| II, Аналитика            |    |               | URL для оповещения о тестовом платеже | × |
|                          |    |               | Отправлять запрос на Webhook          |   |
|                          |    |               | ОТПРАВИТЬ                             |   |
|                          |    |               |                                       |   |

6.4 Нажмите на "Сохранить"

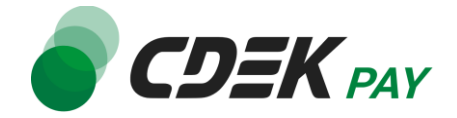

7. Вернитесь на страницу установки модуля в админ. панели и нажмите на "Сохранить"

| Интернет-эквайринг СDEКРАҮ для редакций Старт и Стандарт 🖌 |               |
|------------------------------------------------------------|---------------|
| Интернет-эквайринг СDEКРАУ                                 |               |
| Интернет-эквайринг CDEKPAY                                 |               |
| Потин                                                      | login         |
|                                                            |               |
| PORTO                                                      | Secietikey    |
| Ключ тестовый                                              | testsecretkey |
| тестовыи режим                                             |               |
|                                                            | nups./        |
| Сохранить Применить                                        |               |

Настройка и установка завершены.

Решение Стандарт не включает функционал интернет-магазина, поэтому для него необходимо настроить страницу оформления заказа и товара самостоятельно.

# Настройка страницы оформления заказа

- 1. Авторизуйтесь в админ. панели вашего сайта [ваш сайт]/bitrix/admin/
- 2. Перейдите на страницу [ваш сайт]/order/index.php. Это страница оформления заказа, которая была создана автоматически при установке модуля.
- В верхнем меню администратора нажмите на "Режим правки", чтобы включить его. Кнопка должна окраситься в зеленый:

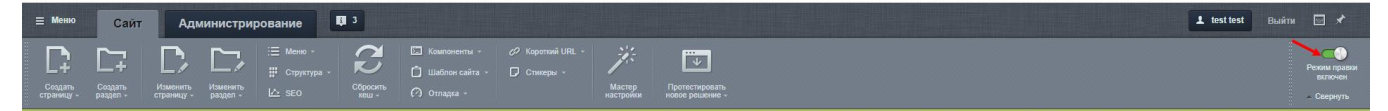

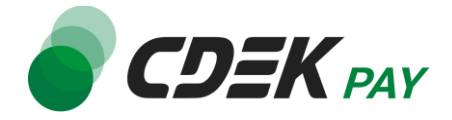

4. Наведите курсор на область под заголовком "Оформление заказа" и нажмите на иконку настроек

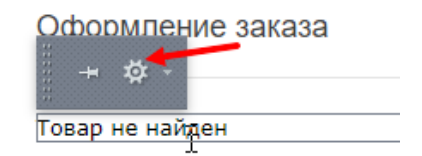

5. В открывшемся окне настройте следующие поля:

| Параметры компонента |                                |                              |   | × |
|----------------------|--------------------------------|------------------------------|---|---|
| Поиск                | Оформление зак<br>nan:order    | asa i                        |   |   |
| Шаблон компонента    | Шаблон компонента              | a                            |   | ^ |
| Основные параметры   | Шаблон компонента:             | .default (Встроенный шаблон) | • | L |
|                      | Основные парамет               | ры                           |   |   |
| C                    | Запрашивать адрес<br>доставки: |                              |   | ł |
|                      | 2 Стоимость доставки:          | 100                          |   | L |
|                      |                                |                              |   |   |
|                      |                                |                              |   | Ŧ |
| Сохранить Отменить   |                                | $\searrow$                   |   |   |

5.1. В поле "Запрашивать адрес доставки" активируйте галочку, если нужно запрашивать у покупателя адрес доставки. Тогда в форме оформления заказа появится поле:

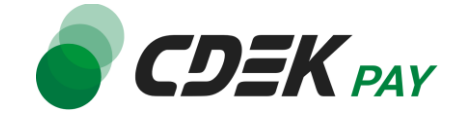

| Оформление     |  |
|----------------|--|
| Имя            |  |
| Телефон        |  |
| Email          |  |
| Адрес доставки |  |
| Оформить заказ |  |

Значение введенного адреса будет записываться в админ. панели в карточке заказа:

|                  | Значения свойств: |  |
|------------------|-------------------|--|
| Дата заказа:     | 10.09.24 5:13:51  |  |
| Имя заказчика:   | - This            |  |
| Телефон:         |                   |  |
| Email:           |                   |  |
| Адрес доставки:  |                   |  |
| Товары в заказе: | Шапка             |  |
|                  |                   |  |

5.2. В поле "Стоимость доставки" укажите стоимость доставки в рублях. Если не нужно включать стоимость доставки в заказ, оставьте поле пустым или укажите 0.

6. Нажмите на "Сохранить"

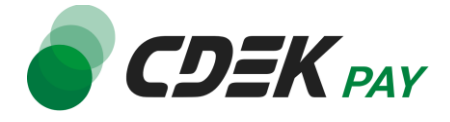

# Добавление товара в заказ

## Создание товара

Товары необходимо создать в разделе Инфоблоки. Для элемента товара в инфоблоке необходимо создать свойство с кодом PRICE, которое будет использоваться для задания цены товара. Пример:

| Параметры | Анонс  | Подробно   | SEO | Реклама |                       |                         |
|-----------|--------|------------|-----|---------|-----------------------|-------------------------|
| Основные  | параме | тры        |     |         |                       |                         |
|           |        |            |     |         | ID:                   | 3                       |
|           |        |            |     |         | Создан:               | A PROPERTY & C. BARRING |
|           |        |            |     |         | Изменен:              | Contraction of Contract |
|           |        |            |     |         | Активность:           |                         |
|           |        |            |     |         | Начало активности:    | 24.05.2010              |
|           |        |            |     |         | Окончание активности: | [10]<br>[21]            |
|           |        |            |     |         | Название:             | Шапка                   |
|           |        |            |     |         | Символьный код:       |                         |
|           |        |            | 2   |         | Сортировка:           | 500                     |
|           |        |            |     |         |                       | Значения свойств:       |
|           |        |            |     |         | Цена:                 | 560                     |
| Сохранить | Примен | ить Отмени | пь  |         |                       |                         |

## Настройка карточки товара

На странице карточки товара необходимо добавить кнопку "Купить". По нажатию на эту кнопку будет необходимо отсылать пользователя на страницу оформления заказа. Ссылка на страницу должна содержать ID товара.

В шаблоне страницы карточки товара пропишите код в месте, где должна выводиться кнопка:

<form action="/order/index.php" method="post">

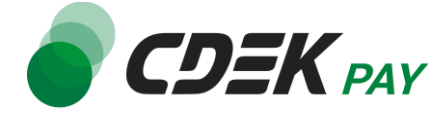

```
<input type="hidden" name='id' value="<?=$arResult['ID'];?>">
<input type="submit" value="Купить">
</form>
```

В результате, нажимая на кнопку "Купить", пользователь будет попадать на страницу [ваш caйт]/order/?id=[id товара], где будет отображен выбранный товар в списке товаров и форма оформления заказа. Пример:

| рсить кеш                             | 10                                                                                                    |
|---------------------------------------|----------------------------------------------------------------------------------------------------|
| and financial statement of the second |                                                                                                    |
| Контакты                              |                                                                                                    |
| Оформление заказа                     |                                                                                                    |
| Товары в заказе                       | Шапка                                                                                                    |
|                                       |                                                                                                    |
|                                       | Bcero 1 pyő.                                                                                                |
| Оформление                            |                                                                                                    |
| Имя                                   |                                                                                                    |
| Телефон                               |                                                                                                    |
| Email                                 |                                                                                                    |
| Оформить заказ                        |                                                                                                    |
|                                       | хонтакты<br>Сформление заказа<br>Товары в заказе<br>Оформление<br>Имя<br>Телефоя<br>Етлаі<br>Оформить заказ |

Обратите внимание, что в рамках одного заказа можно купить только один товар.

## Настройка сайта завершена.

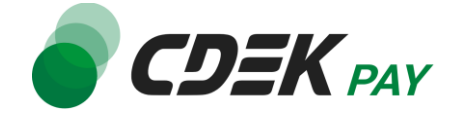

При нажатии на кнопку "Купить" пользователи будут попадать на страницу оформления заказа. Здесь им будет необходимо заполнить форму и нажать на "Оформить заказ": <sup>Оформление заказа</sup>

|           |  | Ша      |
|-----------|--|---------|
|           |  |         |
|           |  | Bcero 1 |
| формление |  |         |
| Анна      |  |         |
|           |  |         |
| 111222    |  |         |

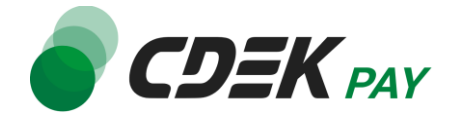

После этого ваши пользователи будут перенаправлены на экран платежного шлюза:

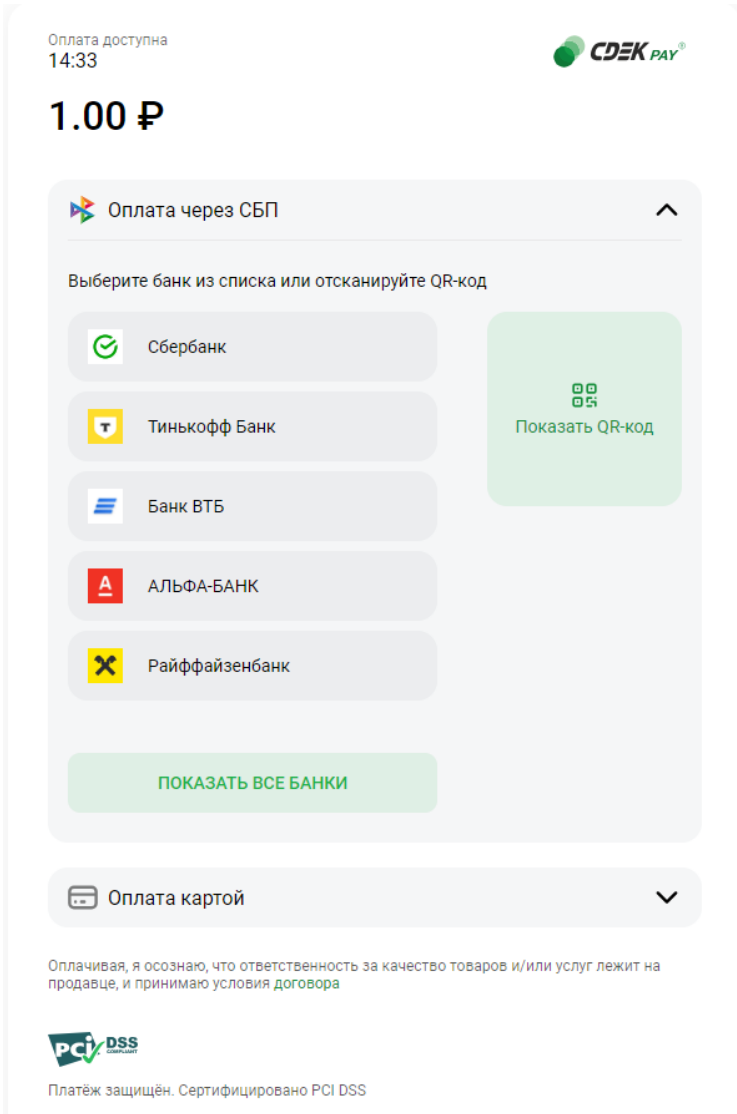

Здесь можно выбрать оплату заказа через СБП или картой.

Далее, после оплаты, пользователи будут перенаправлены обратно на сайт на страницу с сообщением об успешной/неуспешной оплате.

# Тестовый режим

Перед использованием модуля в боевом режиме с реальными пользователями вы можете протестировать его. Это позволит вам убедиться, что модуль установлен и настроен

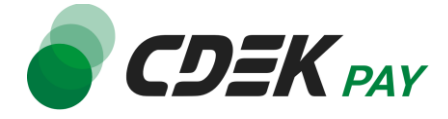

корректно и готов к работе. Тестовый режим предполагает использование модуля без осуществления оплаты.

Если вы настроили модуль по инструкции в главе <u>Настройка модуля CDEK Pay для CMS</u> <u>Bitrix</u>, ваш модуль уже подключен в тестовом режиме (см. п. 10).

Как происходит оформление заказа в тестовом режиме:

- 1. Выберите товар и нажмите на кнопку "Купить" на его странице. Вы будете перенаправлены на страницу оформления заказа
- 2. Заполните поля в форме и нажмите на кнопку "Оформить заказ"

| Оформление     |   |
|----------------|---|
| Анна           |   |
| 111222         |   |
| test@test.com  |   |
| Оформить заказ | ← |

 Вы будете перенаправлены на страницу успешного оформления заказа, нажмите на "Оплатить":

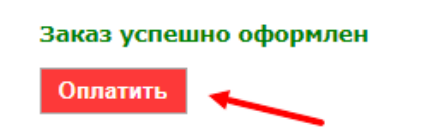

4. Далее вы будете перенаправлены на тестовую страницу эквайринга:

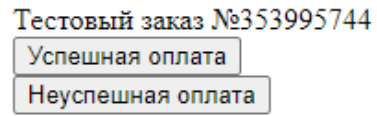

5. Чтобы протестировать поведение системы в случае успешной оплаты, нажмите на "Успешная оплата". Вы будете перенаправлены на страницу вашего сайта, оповещающую об успешной оплате.

Чтобы проверить результат тестирования, перейдите на список заказов через левое меню:

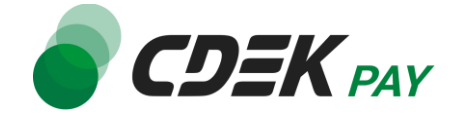

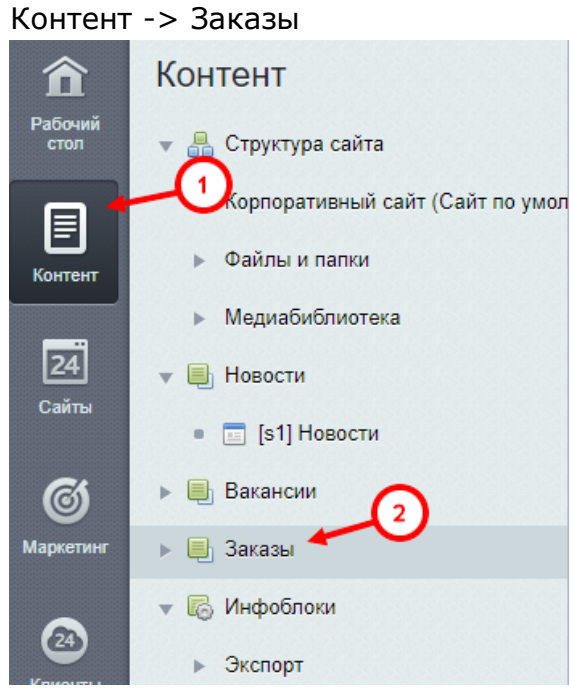

#### Перейдите к списку заказов, нажав на название раздела "Заказы"

| Фильтр + поиск |       |      | ٩         |
|----------------|-------|------|-----------|
| 🗋 🏟 Название   | Сорт. | Акт. | Элементов |
| 🗌 Заказы       | 5     | Да   | 1         |

Убедитесь, что в списке есть созданный вами заказ. Перейдите к нему, нажав на название:

| Раздел: Верхний уровень × + поиск |            | QX         |                     |
|-----------------------------------|------------|------------|---------------------|
| 🗋 🔅 Название                      | Активность | Сортировка | Дата изменения 🗸    |
| □ ≡ Заказ №25                     | Да         | 500        | 09.09.2024 09:08:52 |
| □ ≡ Заказ №24                     | Да         | 500        | 09.09.2024 09:03:11 |
| □ ≡ Заказ №23                     | Да         | 500        | 09.09.2024 04:29:57 |
| □ ≡ Заказ №22                     | Да         | 500        | 09.09.2024 04:29:24 |

Убедитесь, что на вкладке "Параметры" в поле "Статус" стоит значение "Оплачен":

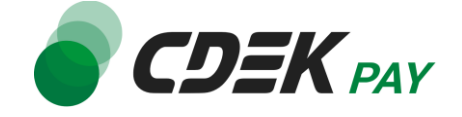

|                  | Добавить |  |
|------------------|----------|--|
| Сумма заказа:    |          |  |
| Статус:          | Оплачен  |  |
| CDEKPAY_ORDERID: |          |  |

Итого, в результате тестирования успешной оплаты создастся заказ в списке заказов со статусом "Оплачен".

6. Чтобы протестировать поведение системы в случае ошибки при оплате, нажмите на "Неуспешная оплата". Вы будете перенаправлены на страницу вашего сайта, оповещающую об ошибке при оплате. Заказ не будет создан или будет создан со статусом "Принят".

|                  | Добавить    |  |
|------------------|-------------|--|
| Сумма заказа:    | 1000        |  |
| Статус:          | Принят 🛩    |  |
| CDEKPAY_ORDERID: | in an annia |  |
|                  |             |  |

# Боевой режим

После того, как тестирование будет завершено, можно активировать боевой режим.

Для того, чтобы включить боевой режим, необходимо:

 В админ. панели перейти на страницу Настройки -> Настройки продукта -> Настройки модулей -> Интернет-эквайринг

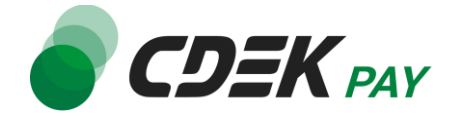

## СDЕКРАҮ для редакций Старт и Стандарт

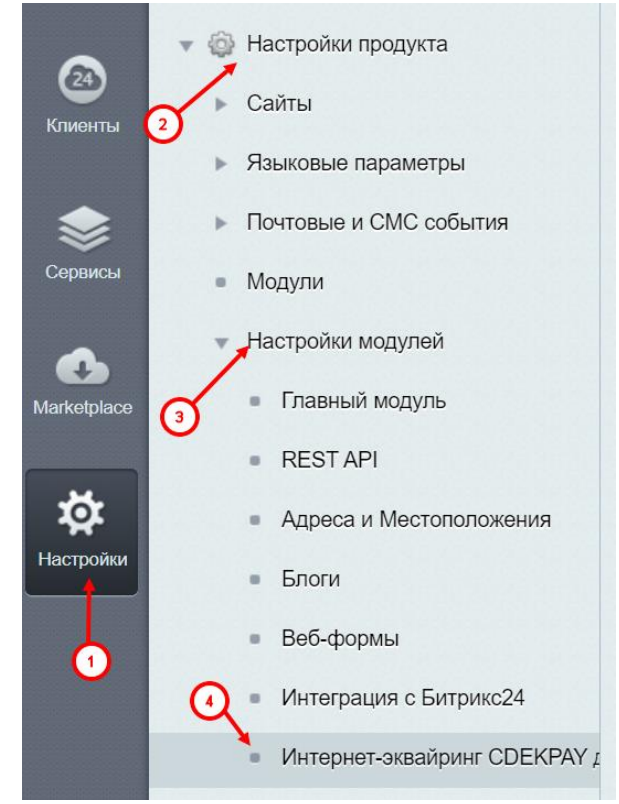

Вы попадете на страницу настроек модуля.

2. Снимите галочку "Тестовый режим"

| Ключ             |  |
|------------------|--|
| Ключ тестовый    |  |
| Тестовый режим   |  |
| URL WEBHOOK      |  |
| 0112 1122110 011 |  |

Нажмите на "Сохранить"
 Настройка боевого режима завершена.

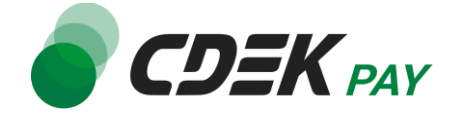

Удаление модуля осуществляется через админ. панель вашего сайта.

1. Перейдите на страницу со списком установленных модулей Marketplace -> Установленные решения

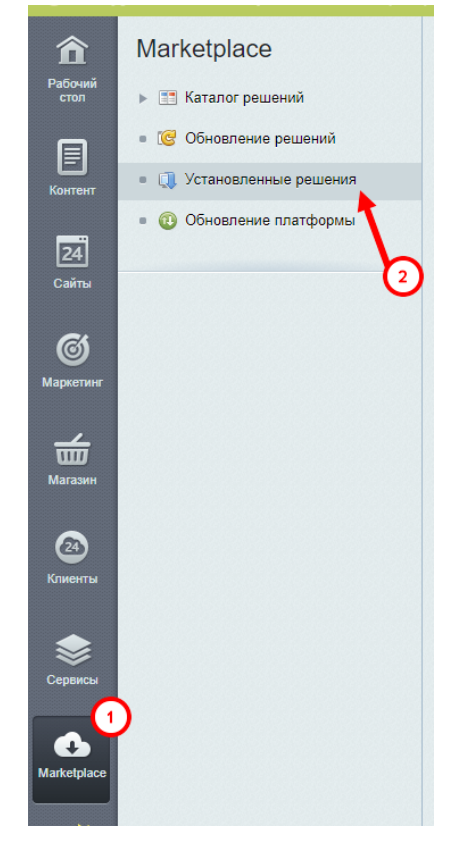

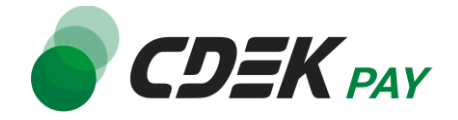

2. В списке установленных модулей найдите CDEKPAY и нажмите на иконку меню слева от названия:

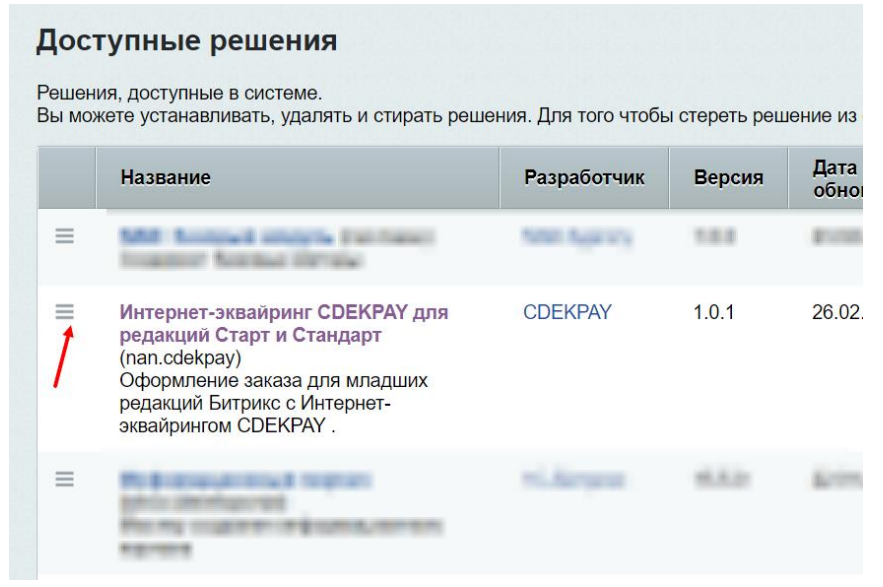

3. Далее нажмите на появившуюся кнопку "Удалить":

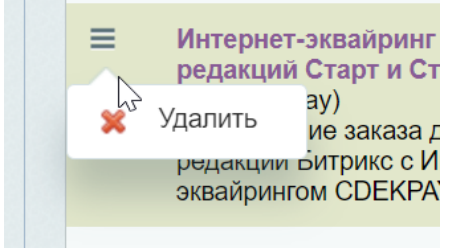

4. Модуль все еще будет отображен в списке, теперь его нужно стереть. Снова нажмите на иконку меню и далее на кнопку "Стереть"

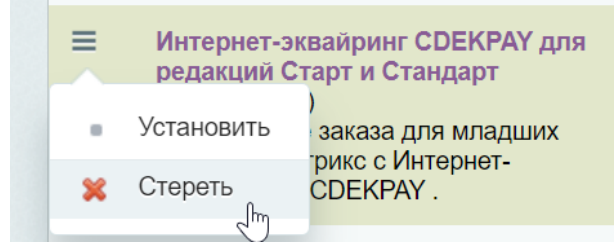

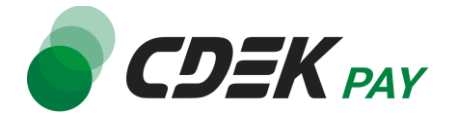

### 5. Подтвердите действие в подсказке от браузера

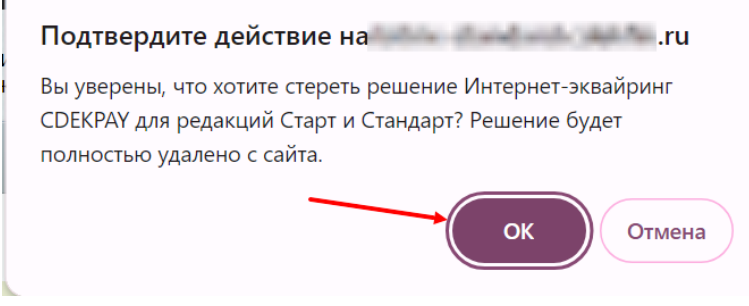

После этого строка CDEK Рау исчезнет из списка установленных плагинов. **Удаление завершено.**